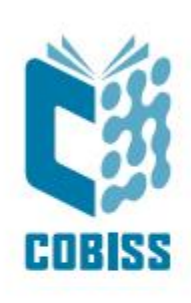

# Instalimi i shërbimit COBISS DGW

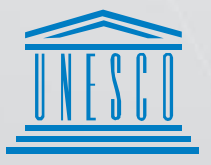

United Nations : Educational, Scientific and Cultural Organization .

Regional Centre for Library Information Systems and Current Research Information Systems Regionalni center za knjižnične informacijske sisteme in informacijske sisteme o raziskovalni dejavnosti

IZUM

© IZUM, 2023

IZUM, COBISS, COMARC, COBIB, COLIB, CONOR, SICRIS, E-CRIS, COBISS3, mCOBISS, COBISS+, dCOBISS janë marka të regjistruara në pronësi të institucionit publik IZUM.

# PËRMBAJTJA

| 1 | Нугје 1                                                                          |
|---|----------------------------------------------------------------------------------|
| 2 | Instalimi i shërbimit COBISS DGW 1                                               |
| 3 | Vendosja e emrit të përdoruesit të domenit                                       |
| 4 | Instalimi i USB-driverit për RFID-libra                                          |
| 5 | Instalimi i driverit të pajisjes RFID për leximin e kartave të anëtarësisë       |
| 6 | Shërbimi COBISS DGW                                                              |
|   | Shërbimi COBISS DGW                                                              |
|   | Përshkrimi i dritares në internet Manage Local Devices10                         |
|   | Rregullimi i parametrave në Manage Local Devices10                               |
|   | Përshkrimi i dritares në internet Common List RFID items12                       |
|   | Përshkrimi i dritares në internet RFID Book List13                               |
|   | Përshkrimi i dritares në internet RFID Book Editor14                             |
|   | Përshkrimi i dritares së internetit RFID Patron Editor14                         |
|   | Përshkrimi i parametrave për konfigurimin e shërbimit COBISS DGW15               |
|   | Skedarët e evidencës për COBISS DGW15                                            |
| 7 | Njoftimi i IZUM-it dhe konfirmimi i funksionimit15                               |
| 8 | Konfigurimi i lexuesve RFID për zgjidhjet e IZUM-it për përdorimin në            |
|   | COBISS3                                                                          |
|   | Kontrollimi i shpejtë i funksionimit të pajisjeve RFID për materialin në COBISS3 |

## FIGURAT

| Figura 1: Dritarja fillestare e instalimit                                                 |
|--------------------------------------------------------------------------------------------|
| Figura 2: Përzgjedhja e vendit të instalimit në kompjuter2                                 |
| Figura 3: Konfirmimi i instalimit                                                          |
| Figura 4: Përfundimi i instalimit                                                          |
| Figura 5: Instalimi i Setup DGW                                                            |
| Figura 6: Krijimi i dosjes Cobiss3Files                                                    |
| Figura 7: Njoftimet gjatë instalimit të Cobiss3Files                                       |
| Figura 8: Vendosja e akronimit të bibliotekës                                              |
| Figura 9: Përfundimi i procedurës së instalimit5                                           |
| Figura 10: Problemet gjatë instalimit5                                                     |
| Figura 11: Parametrat e ndryshores JAVA_HOME5                                              |
| Figura 12: Dritarja Services                                                               |
| Figura 13: Shënimi i përdoruesit të domenit7                                               |
| Figura 14: Riaktivizimi i Cobis3JettyService7                                              |
| Figura 15: Shërbimi COBISS DGW9                                                            |
| Figura 16: Dritarja Manage Local Devices10                                                 |
| Figura 17: Parametrat e pajisjeve11                                                        |
| Figura 18: Parametrat e pllakës RFID për materialet e lidhura përmes USB11                 |
| Figura 19: Parametrat e lidhjes TCP/IP të pllakës RFID për materialin – driveri 12         |
| Figura 20: Parametrat e lidhjes TCP/IP të pllakës RFID për materialin – COBISS DGW 12      |
| Figura 21: Dritarja për shfaqjen e listës së materialeve në pllakën RFID për materialet13  |
| Figura 22: Dritarja për shfaqjen e listës së materialeve në pllakën RFID për materialin 13 |
| Figura 23: Dritarja RFID Book Editor (materiali)14                                         |
| Figura 24: Dritarja RFID Patron Editor                                                     |
| Figura 25: Metoda Parametrat e pajisjeve RFID16                                            |
| Figura 26: Dritarja për konfigurimin e pajisjeve RFID - aktivizimi16                       |
| Figura 27: Dritarja për konfigurimin e pajisjeve RFID - deaktivizimi 17                    |
| Figura 28: Metoda Pajisja RFID /statusi i mbrojtjes18                                      |
| Figura 29: Paneli i kontrollit RFID                                                        |

#### TABELAT

| Tabela 1: Parametrat e ndr | vshores JAVA              | HOME |
|----------------------------|---------------------------|------|
| rueena ni rannonat e nar   | <u>j 5110105 011 ( 11</u> |      |

# 1 Hyrje

Në këtë dokument është përshkruar procedura e instalimit dhe e rregullimit të shërbimit COBISS DGW, i cili është në dispozicion vetëm për sistemin operativ Windows. Ky shërbim është i nevojshëm për funksionimin e pajisjeve RFID, ndërsa në COBISS Lib për funksionimin e shumicës së pajisjeve periferike (p.sh. printerët, arkat etj.) dhe disa funksione të tjera siç është instalimi i certifikatit për sirtarin e arkës, VALÚ etj.

Inventarizimi për RFID është përshkruar në udhëzime të ndara.

Regjistrimi i të dhënave në çipin RFID ëshë rregulluar sipas standardit danez: <u>http://biblstandard.dk/rfid/dk/rfid\_data\_model\_for\_libraries\_february\_2009.pdf</u>.

Metoda përdoret vetëm për nevojat e IZUM-it për mbështetjen e RFID.

SHËNIM: Për instalimin e shërbimit COBISS DGW fillimisht duhet të instalohet programi Java me kod të hapur, versioni pa pagesë. Më shumë informacione rreth instalimit të Javas mund të gjeni në udhëzimet: https://www.cobiss.net/doc/Namescanje OpenJDK 8%E2%80%93x64 windows EN.pdf

## 2 Instalimi i shërbimit COBISS DGW

Për instalimin e shërbimit në kompjuter nevojiten të drejtat e administratorit. Programin instalues C3Setup për Windows 64-bit e transferoni nga faqja elektronike <u>https://www.cobiss.si/priporocena-oprema/doc/c3dgw/lastversion/Adm64/C3Setup.msi</u>.

Kur të filloni instalimin hapet dritarja si më poshtë, në të cilën duhet të klikoni Next.

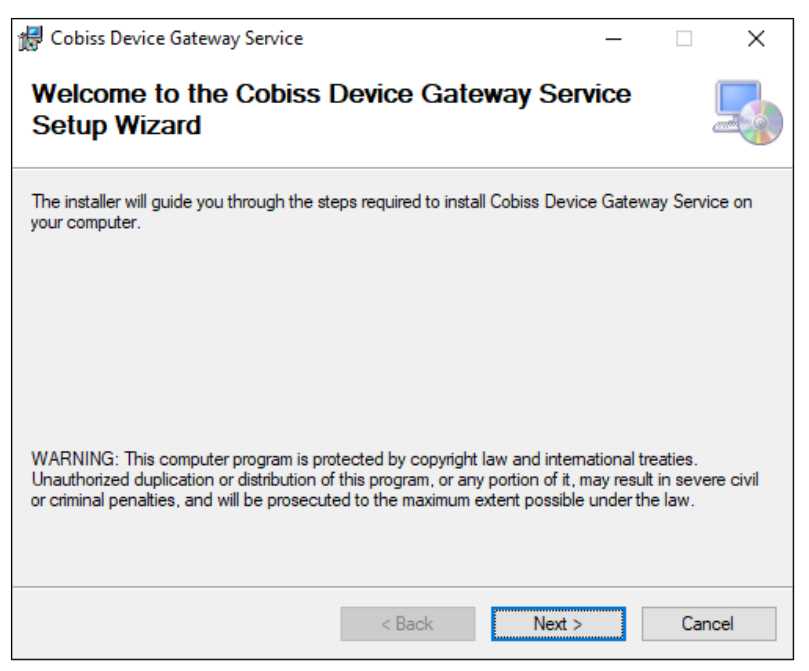

Figura 1: Dritarja fillestare e instalimit

Instalimin e vazhdoni duke klikuar butonin Next.

| 🔀 Cobiss Device Gateway Service                                                        | _         |             | ×     |
|----------------------------------------------------------------------------------------|-----------|-------------|-------|
| Select Installation Folder                                                             |           | (           |       |
| The installer will install Cobiss Device Gateway Service to the following folder       | er.       |             |       |
| To install in this folder, click "Next". To install to a different folder, enter it be | low or    | click "Brow | vse". |
| Eolder:                                                                                |           |             |       |
| C:\Program Files\IZUM\Cobiss Device Gateway Service\                                   |           | Browse      |       |
|                                                                                        |           | Disk Cost.  |       |
| Install Cobiss Device Gateway Service for yourself, or for anyone who us               | es this ( | computer:   |       |
| Everyone                                                                               |           |             |       |
| ◯ Just me                                                                              |           |             |       |
| < Back Next >                                                                          |           | Cano        | el    |

Figura 2: Përzgjedhja e vendit të instalimit në kompjuter

Klikoni butonin Next, përmes të cilit filloni kopjimin e të dhënave dhe startoni shërbimin.

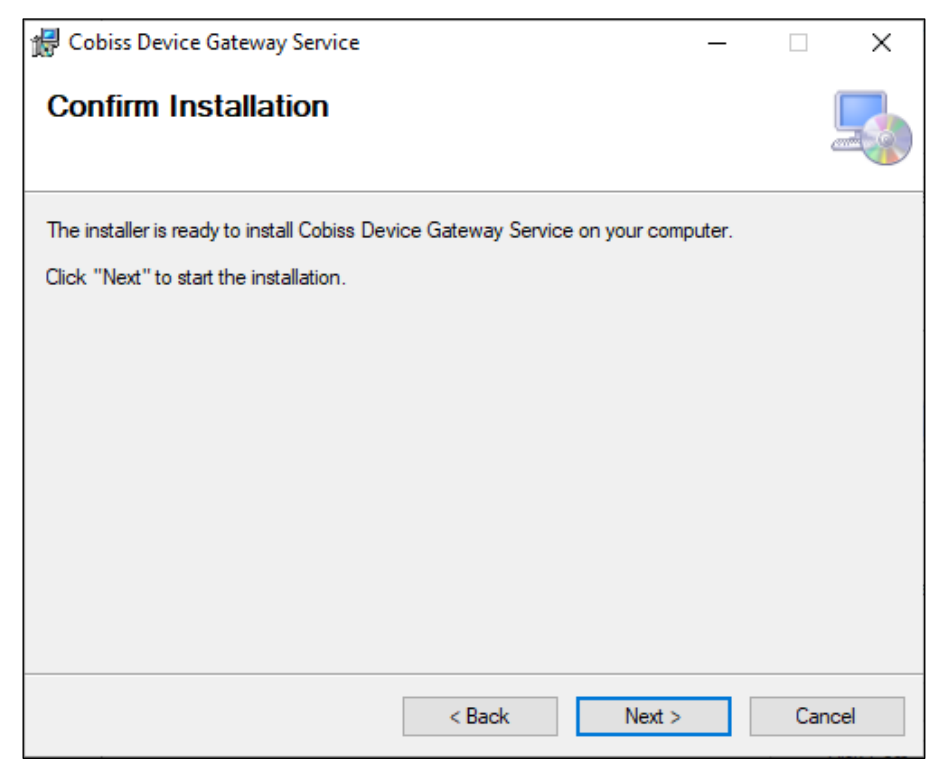

Figura 3: Konfirmimi i instalimit

Instalimin e përfundoni duke klikuar në butonin Close.

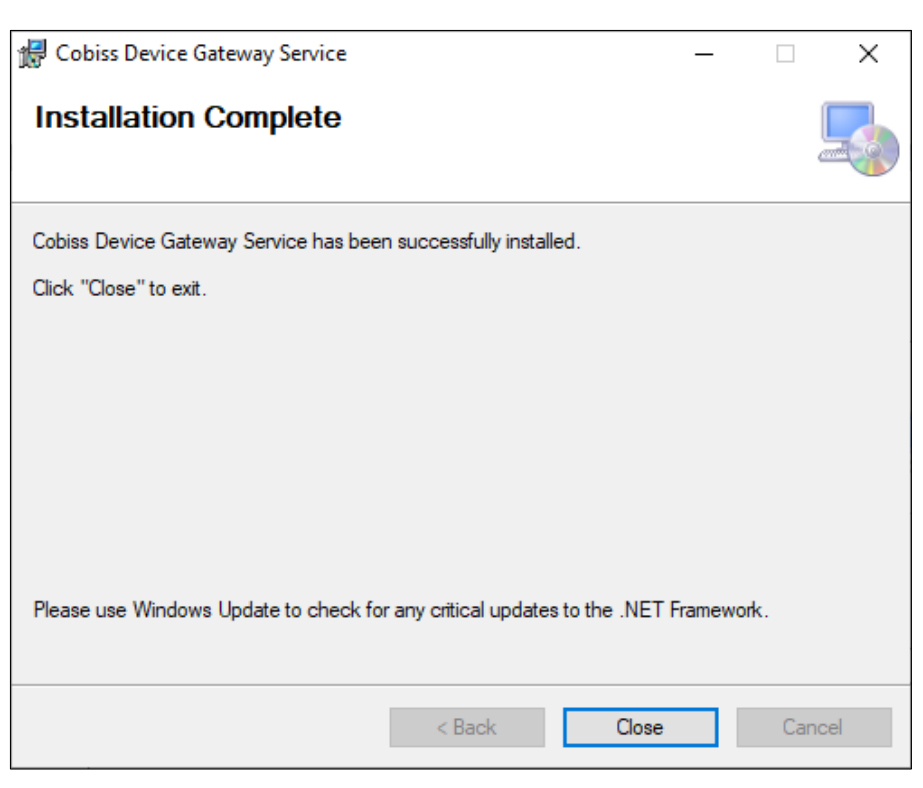

Figura 4: Përfundimi i instalimit

Pasi përfundimit të instalimit në desktop gjeni programin Setup DGW dhe filloni instalimin e tij.

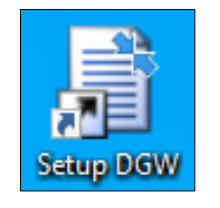

Figura 5: Instalimi i Setup DGW

Hapet dritarja në vazhdim, në të cilën klikoni butonin **OK**. Përmes butonit **OK** konfirmoni edhe dritaret në vazhdim.

| Setup DGW                            |  |  |  |  |
|--------------------------------------|--|--|--|--|
| Create folder for COBISS application |  |  |  |  |
| Folder: C:\Cobiss3Files              |  |  |  |  |
|                                      |  |  |  |  |
|                                      |  |  |  |  |
| Cancel OK                            |  |  |  |  |

Figura 6: Krijimi i dosjes Cobiss3Files

|        | Create folders for COBISS application                  | ×      |   |
|--------|--------------------------------------------------------|--------|---|
|        | Folder allready exists, edit only system variables!    |        |   |
|        | ОК                                                     |        |   |
| Create | folder and variable for COBISS application             |        | Х |
| Folde  | r and variables for COBISS application is successfully | create |   |
|        |                                                        | OK     |   |
| C      | reate service for COBISS application                   | ×      |   |
| :      | Select install service checkbox and set library acrony | m.     |   |
|        | ОК                                                     |        |   |

Figura 7: Njoftimet gjatë instalimit të Cobiss3Files

Duke klikuar në kutinë e zgjedhjes përzgjidhni mundësinë *Install service for Cobiss devices* dhe shënoni akronimin e bibliotekës tuaj (p.sh. BASH). Konfirmoni duke klikuar në butonin **Setup**.

| Setup DGW             |                  |
|-----------------------|------------------|
| Install service       |                  |
| Install service       |                  |
| Folder: C:\Cobiss     | 3Files           |
| Install service for C | Cobiss devices 🔽 |
| Library acronym:      | SIKMB            |
|                       |                  |
|                       | Cancel Setup     |

Figura 8: Vendosja e akronimit të bibliotekës

Hapet dritarja në vazhdim në të cilën duhet të klikoni butonin **OK**.

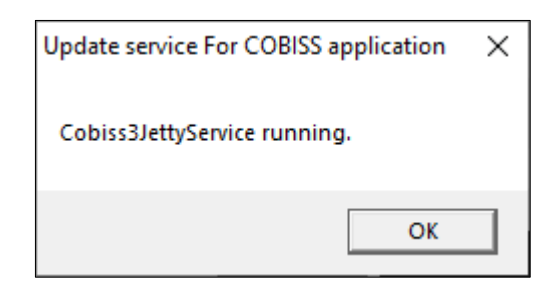

Figura 9: Përfundimi i procedurës së instalimit

### Problemet gjatë instalimit të programit

Nëse nuk keni përcaktuar ndryshoren JAVA\_HOME, programi ju njofton për këtë dhe instalimi përfundon para kohe.

| Cobiss3 Device Gateway Service                                                                                                    | $\times$  |
|----------------------------------------------------------------------------------------------------|-----------|
| Error 1001. An exception occurred in the OnBeforeInstall event handler of MSIC3Installer.Installer1> JAVA_HOME variable is not defined!                                                                                                    |           |
| ОК                                                                                                    |           |
| 🕼 Cobiss3 Device Gateway Service                                                                                                    | $\times$  |
| Error 1001. An exception occurred during the Rollback phase of the installation. This exception will be ignored and the rollback will continue. However, the machine might not fully revert to its initial state after the rollback is complete> The savedState dictionary does not contain the expected | ack<br>va |
|                                                                                                    |           |

Figura 10: Problemet gjatë instalimit

Ndryshoren JAVA\_HOME e përcaktoni në mjediset e ndryshoreve të sistemit.

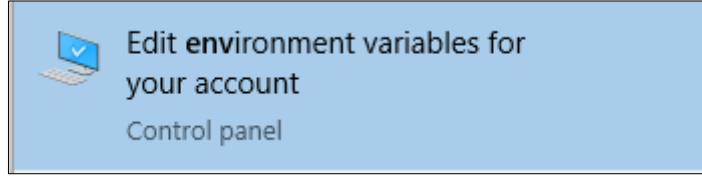

Figura 11: Parametrat e ndryshores JAVA\_HOME

Emri i ndryshores është JAVA\_HOME (shkronja kapitale). Vlera e ndryshores varet nga lloji dhe versioni i programit Java.

| Lloji i programit Java | Emri i ndryshores | Vlera                                       |
|------------------------|-------------------|---------------------------------------------|
| AdoptOpenJDK           | JAVA_HOME         | C:\ProgramFiles\AdoptOpenJDK\jdk-8.0.xxx.x- |
|                        |                   | hotspot                                     |
| Eclipse Adoptium       | JAVA_HOME         | C:\Program Files\Eclipse Adoptium\jdk-      |
|                        |                   | 8.0.xxx.x-hotspot                           |
| Licenčna Oracle Java   | JAVA_HOME         | C:\Program Files\Java\jre1.8.0_xxx          |
| OpenWebStart           | JAVA_HOME         | C:\Program Files\OpenWebStart\jre           |

Tabela 1: Parametrat e ndryshores JAVA\_HOME

SHËNIM: Nëse shërbimi tashmë është instaluar, ndërsa ju aktivizoni programin për instalim dhe përzgjidhni funksionin Repair, fillimisht duhet të ndaloni Cobiss3JettyService.

#### 3 Vendosja e emrit të përdoruesit të domenit

Nëse përdorni printerët në rrjet ose serverin për printim, për të hyrë në Cobiss3JettyService duhet të përdorni emrin e përdoruesit të domenit dhe fjalëkalimin. Në sistemin Windows gjeni Services dhe ato i aktivizoni nëse keni autorizimet e administratorit. Më pas gjeni shërbimin Cobiss3JettyService hapni listën duke klikuar me tastin e djathtë të miut dhe përzgjidhni  $\boldsymbol{P}$ 

| rop | er | ties | 5: |
|-----|----|------|----|
|     |    |      |    |

| Services           |                                      |                   |                |           |                                       |           |                     | - 0             | × |
|--------------------|--------------------------------------|-------------------|----------------|-----------|---------------------------------------|-----------|---------------------|-----------------|---|
| File Action View H | Help                                 |                   |                |           |                                       |           |                     |                 |   |
| <b>* *</b> 🖬 🖾 Q   | 🗟 🛛 📷 🕨 🖿 🖬 🕨                        |                   |                |           |                                       |           |                     |                 |   |
| Services (Local)   | Services (Local)                     | -                 |                |           |                                       |           |                     |                 |   |
|                    | Cobiss3JettyService                  | Name              |                | Descripti | on                                    | Status    | Startup Type        | Log On As       |   |
|                    |                                      | Rock Level Back   | cup Engine S   | The WBE   | NGINE service is used by Windo        |           | Manual              | Local System    |   |
|                    | Stop the service                     | 🍓 Bluetooth Audio | o Gateway Se   | Service s | upporting the audio gateway role      |           | Manual (Trigger S   | Local Service   |   |
|                    | Restart the service                  | Bluetooth Supp    | ort Service    | The Blue  | tooth service supports discovery      |           | Manual (Trigger S   | Local Service   |   |
|                    |                                      | Bluetooth User :  | Support Serv   | The Blue  | tooth user service supports prop      |           | Manual (Trigger S   | Local System    |   |
|                    | Description:                         | BranchCache       |                | This serv | ice caches network content from       |           | Manual              | Network Service |   |
|                    | This service is installed as part of | Capability Acces  | s Manager S    | Provides  | facilities for managing UWP apps      |           | Manual              | Local System    |   |
|                    | COBISS3 product by IZUM Maribor.     | CaptureService    | 1062a7d4       | Enables   | optional screen capture functiona     |           | Manual              | Local System    |   |
|                    |                                      | Cellular Time     |                | This serv | ice sets time based on NITZ mess      |           | Manual (Trigger S   | Local Service   |   |
|                    |                                      | Certificate Propa | agation        | Copies u  | ser certificates and root certificate | Running   | Manual (Trigger S   | Local System    |   |
|                    |                                      | Client License Se | ervice (ClipSV | Provides  | infrastructure support for the Mi     | -         | Manual (Trigger S., | Local System    |   |
|                    |                                      | Clipboard User    | Service 1062   | This user | service is used for Clipboard sce     | Running   | Manual              | Local System    |   |
|                    |                                      | CNG Key Isolatio  | on –           | The CNG   | key isolation service is hosted in _  | Running   | Manual (Trigger S.  | Local System    |   |
|                    |                                      | Cobiss3le         |                | Inv       | ice is installed as part of COBISS3   | Running   | Automatic           |                 |   |
|                    |                                      | COM+ Eve          | Start          | rts       | System Event Notification Servic      | Running   | Automatic           | Local Service   |   |
|                    |                                      | COM+ Sv           | Stop           | 10        | the configuration and tracking        | Running   | Manual              | Local System    |   |
|                    |                                      | Commyau           | Pause          | inv.      | ice is installed as part of Commva    | Running   | Automatic           | Local System    |   |
|                    |                                      | Commyau           | Recume         |           | ice is installed as part of Commu     | Rupping   | Automatic           | Local System    |   |
|                    |                                      | ConfieMa          | Destant        | M         | ar client agent for task sequence     | Running   | Manual              | Local System    |   |
|                    |                                      | Configura         | Restart        | De la     | the ability to remote control the     | Running   | Automatic           | Local System    |   |
|                    |                                      | Connecter         | All Tasks      | > []      | ice is used for Connected Devicer     | Running   | Automatic (Dolay    | Local Service   |   |
|                    |                                      | Connected         |                |           | service is used for Connected Devices | Running   | Automatic (Delay    | Local Sustem    |   |
|                    |                                      | Connected         | Refresh        | ser       | service is used for connected De      | Running   | Automatic           | Local System    |   |
|                    |                                      | Connected         | Properties     |           | appendix V and DC Settings to Con     | Kunning   | Manual              | Local System    |   |
|                    |                                      | Consento.         | •              | 0         | onnectox and PC settings to con       | Duraniana | Manual              | Local System    |   |
|                    |                                      | Contact D         | Help           | 50        | contact data for fast contact searc   | Running   | Manual              | Local System    |   |
|                    |                                      | Coreiviessaging   |                | wanage    | s communication between system        | Running   | Automatic           | Local Service   |   |
|                    |                                      | Credential Mana   | ager           | Provides  | secure storage and retrieval of cr    | Kunning   | Manual              | Local System    |   |
|                    |                                      | CredentialEnroll  | imentManag     | Credenti  | al Enrollment Manager                 |           | Manual              | Local System    |   |
|                    |                                      | Cryptographic S   | ervices        | Provides  | three management services: Cata       | Running   | Automatic           | Network Service |   |
|                    |                                      | CxAudioSvc Serv   | vice           |           |                                       | Running   | Automatic           | Local System    |   |
| Í .                |                                      | <                 |                |           |                                       |           |                     | 1 10 1          | > |

Figura 12: Dritarja Services

Në dritaren Cobis3JettyService Properties përzgjidhni skedën Log On, përzgjidhni mundësinë This account dhe shënoni emrin e përdoruesit të domenit dhe fjalëkalimin. Emri i përdoruesit të domenit duhet të shënohet në formën <domeni>\<emri i përdoruesit> p.sh.

NAM

*domenitestues\printerët*. Pas shënimit të emrit të përdoruesit dhe fjalëkalimit klikoni **Apply** dhe **OK**.

| Cobiss3JettyService Properties (Local Com | nputer) ×    |
|-------------------------------------------|--------------|
| General Log On Recovery Dependencie       | es           |
| Log on as:                                |              |
| Local System account                      |              |
|                                           | D            |
|                                           | Browse       |
| Password:                                 | •            |
| Confirm password:                         | •            |
|                                           |              |
|                                           |              |
|                                           |              |
|                                           |              |
|                                           |              |
|                                           |              |
|                                           |              |
| ок                                        | Cancel Apply |

Figura 13: Shënimi i përdoruesit të domenit

Ju rekomandojmë, që për nevojat e printimit të krijohet emri i përdoruesit me vlefshmëri të gjatë të fjalëkalimit, sepse fjalëkalimi duhet të ndryshohet sa herë që ndryshon fjalëkalimi për përdoruesin e domenit.

Pas ndryshimit të përdoruesit, Cobis3JettyService Properties aktivizojeni sërish:

| le Action View   | Help                                 |                                |                      |                             |            |                   |                 |
|------------------|--------------------------------------|--------------------------------|----------------------|-----------------------------|------------|-------------------|-----------------|
|                  |                                      |                                |                      |                             |            |                   |                 |
|                  |                                      |                                |                      |                             |            |                   |                 |
| Services (Local) | Services (Local)                     | ^                              |                      |                             |            |                   |                 |
|                  | Cobiss3JettyService                  | Name                           | Description          |                             | Status     | Startup Type      | Log On As       |
|                  |                                      | Block Level Backup Engine S    | The WBENGINE se      | ervice is used by Windo     |            | Manual            | Local System    |
|                  | Stop the service                     | 🖏 Bluetooth Audio Gateway Se   | Service supportin    | g the audio gateway role    |            | Manual (Trigger S | Local Service   |
|                  | Restart the service                  | 🆏 Bluetooth Support Service    | The Bluetooth ser    | vice supports discovery     |            | Manual (Trigger S | Local Service   |
|                  |                                      | 🖏 Bluetooth User Support Serv  | The Bluetooth use    | er service supports prop    |            | Manual (Trigger S | Local System    |
|                  | Description:                         | SranchCache                    | This service cache   | s network content from      |            | Manual            | Network Service |
|                  | This service is installed as part of | Capability Access Manager S    | Provides facilities  | for managing UWP apps       |            | Manual            | Local System    |
|                  | Cobissis produce by 120 m Maribol.   | CaptureService_1062a7d4        | Enables optional     | screen capture functiona    |            | Manual            | Local System    |
|                  |                                      | 🖏 Cellular Time                | This service sets ti | ime based on NITZ mess      |            | Manual (Trigger S | Local Service   |
|                  |                                      | Certificate Propagation        | Copies user certifi  | icates and root certificate | Running    | Manual (Trigger S | Local System    |
|                  |                                      | Client License Service (ClipSV | Provides infrastru   | cture support for the Mi    |            | Manual (Trigger S | Local System    |
|                  |                                      | Clipboard User Service_1062    | This user service i  | s used for Clipboard sce    | Running    | Manual            | Local System    |
|                  |                                      | CNG Key Isolation              | The CNG key isola    | ation service is hosted in  | Running    | Manual (Trigger S | Local System    |
|                  |                                      | Cobiss3JettyService            |                      | as part of COBISS3          | Running    | Automatic         | denine the      |
|                  |                                      | COM+ Event System              | Start                | t Notification Servic       | Running    | Automatic         | Local Service   |
|                  |                                      | COM+ System Application        | Stop                 | ation and tracking          | Running    | Manual            | Local System    |
|                  |                                      | Commvault Communicatio         | Pause                | as part of Commva           | Running    | Automatic         | Local System    |
|                  |                                      | Commvault Network Daer         | Resume               | as part of Commva           | Running    | Automatic         | Local System    |
|                  |                                      | ConfigMgr Task Sequence        | Restart              | it for task sequence        | 0.50       | Manual            | Local System    |
|                  |                                      | Configuration Manager R        | Nestart              | remote control the          | Running    | Automatic         | Local System    |
|                  |                                      | Connected Devices Platfor      | All Tasks            | Connected Devices           | Running    | Automatic (Delay  | Local Service   |
|                  |                                      | Connected Devices Platfor      | Defrech              | d for Connected De          | Running    | Automatic         | Local System    |
|                  |                                      | Connected User Experienc       | Kellesh              | operiences and Tele         | Running    | Automatic         | Local System    |
|                  |                                      | ConsentUX_1062a7d4             | Properties           | PC Settings to Con          |            | Manual            | Local System    |
|                  |                                      | Contact Data_1062a7d4          | Hele                 | pr fast contact searc       | Running    | Manual            | Local System    |
|                  |                                      | CoreMessaging                  | - Manages commu      | mention between system      | Running    | Automatic         | Local Service   |
|                  |                                      | Credential Manager             | Provides secure st   | torage and retrieval of cr  | Running    | Manual            | Local System    |
|                  |                                      | CredentialEnrollmentManag      | Credential Enrolln   | nent Manager                |            | Manual            | Local System    |
|                  |                                      | Cryptographic Services         | Provides three ma    | anagement services: Cata    | Running    | Automatic         | Network Service |
|                  |                                      | CxAudioSvc Service             |                      |                             | Running    | Automatic         | Local System    |
|                  |                                      | A currence :                   |                      |                             | <b>.</b> . | • • •             | 1 16 1          |

Figura 14: Riaktivizimi i Cobis3JettyService

## 4 Instalimi i USB-driverit për RFID-libra

Në dosjen *C:\Cobiss3Files\bin* ndodhet dosja *Standard\_USB\_Driver\_v03.10.00*, në të cilën janë udhëzimet për instalimin e USB-driverit. Instalimi i driverit fillon me aktivizimin e skedarit *setup.exe*. Guida ju udhëzon gjatë gjithë procedurës së instalimit.

Mund të përdorni edhe driverat e fundit, të cilët i merrni nga faqja elektronike FEIG ose ata vinë bashkë me pajisjen.

# 5 Instalimi i driverit të pajisjes RFID për leximin e kartave të anëtarësisë

Në dosjen C:\Cobiss3Files\bin ndodhet dosja Setup\_CDC\_V184\_Build20130214, në të cilën janë udhëzimet për instalimin e USB-driverit CDC për ndërfaqen FEIG ID RW40.30-USB. Instalimi bëhet duke aktivizuar skedarin setup.exe. Guida për instalim ju udhëzon gjatë gjithë procedurës së instalimit.

Mund të përdorni edhe driverat e fundit, të cilët i merrni nga faqja elektronike FEIG ose ata vinë bashkë me pajisjen.

## 6 Shërbimi COBISS DGW

Shërbimi COBISS DGW është program i pavarur, në Java, i cili kujdeset për komunikimin me pajisjet periferike. COBISS3 dhe COBISS Lib përmes shërbimeve në internet lidhen me ndërfaqen COBISS dhe në këtë mënyrë përmes shërbimit COBISS DGW mundësohet qasja në pajisjet periferike. Shërbimi instalohet në çdo kompjuter, në të cilin instalohet COBISS3 apo COBISS Lib.

Shërbimi është i orientuar në internet, që do të thotë se shërbimi në tërësi është i disponueshëm përmes shfletuesit të internetit. Mund të përdorni cilindo shfletues, mirëpo rekomandohet Mozilla Firefox.

Programi përdoret kryesisht nga personeli teknik.

#### Shërbimi COBISS DGW

Shërbimin COBISS DGW e gjeni përmes shfletuesit të internetit në URL-në: <u>http://localhost:8088/c3dgw/</u>. Në kët URL paraqitet faqja bazë:

| 🐞 🔳 Home X +                                                                                                    |       |   | $\sim$ | _ |     | × |
|----------------------------------------------------------------------------------------------------|-------|---|--------|---|-----|---|
| $\leftarrow \rightarrow \mathbb{C}$ $\bigtriangleup$ $\bigcirc$ $\bigcirc$ $\bigcirc$ $\bigcirc$ $\bigcirc$ $\bigcirc$                                                                                                    | 80% 5 | 3 |        |   | ) එ | = |
| COBISS DGW                                                                                                    |       | - |        |   |     |   |
| Version number: V2.3                                                                                                    |       |   |        |   |     |   |
| COBISS DGW Properties                                                                                                    |       |   |        |   |     |   |
| Dgw refresh period: 10s<br>Acronym: sikng<br>Dms Server Address: chawwo01.izum.pri<br>Dms Server Port: 8000<br>Dms Server SSL:                                                                                                    |       |   |        |   |     |   |
| COBISS DGW SIP Properties                                                                                                    |       |   |        |   |     |   |
| Is sig SSH Tunnet true         Sig Computer IP: 10.1.2.13           Sig Computer IP: 10.1.2.23         Sig Server IP: 10.1.2.23           Sig Server Port: 13996         Manual Run<br>PUnk           Manual Run<br>PUnk         Result           Test SIP2         Result           Clock Flunk, Proces         Kill Flunk<br>Proces |       |   |        |   |     |   |
| INFO: No tasks are running which match the specified criteria.                                                                                                    |       |   |        |   |     |   |
| Content                                                                                                    |       |   |        |   |     |   |
| Manage Local Devices RED Book Common List RED Book List RED Book Editor RED Patron Editor RED REST Interface Edit TasS Edit Valu Edit TasSi                                                                                                    |       |   |        |   |     |   |

Figura 15: Shërbimi COBISS DGW

- **COBISS DGW Properties:** Shfaqen të dhënat për parametrat bazë RFID dhe serverin DMS. Parametrat rregullohen në skedarin *Dgw.cfg* në dosjen *C:\Cobiss3Files\conf*.
- COBISS DGW SIP Properties: Shfaqen parametrat për serverin SIP, të cilin e përdorin libromatët, klasifikuesit etj. Të dhënat përdoren për lidhjen e sigurt VPN. Parametrat rregullohen në skedarin Dgw.cfg në dosjen C:\Cobiss3Files\conf. Butoni Manual Run shërben për aktivizimin manual të komandës PLINK. Ndërsa butoni Test SIP2 verifikon nëse është ndërtuar lidhja SIP. Pas testit të suksesshëm shfaqet njoftimi loginresponse false. Butoni Check Plink Process verifikon nëse në sfond vazhdon procesi Plink.exe. Kill Plink Process ndërpret procedin e caktuar Plink.exe.
- **Manage Local Devices**: Me këtë metodë hapet dritarja për parametrat e pajisjeve të veçanta periferike, siç është lexuesi RFID për materialet, lexuesi RFID për anëtarët etj.
- **RFID Book Common List:** Shfaqen të gjithë çipat RFID, të cilët ndodhen në lexuesin RFID për materialin. Shfaqet edhe tek metodat e ndryshme nga COBISS Lib, ku mbrojtja e materialit duhet të bëhet në mënyrë manuale.
- **RFID Book List**: Shfaqen të gjithë çipat RFID, të cilët ndodhen në lexuesin RFID për materialet. Përdoret vetëm tek driveri i IZUM-it.
- **RFID Book Editor**: Mund të shënoni dhe redaktoni të dhënat në çipin RFID për materialet. Përdoret vetëm tek driveri i IZUM-it.
- **RFID Patron Editor**: Shfaqen të dhënat e regjistruara në çipin RFID të kartës së anëtarit.
- **RFID REST Interface**: Butoni është aktiv nëse ekzistojnë parametrat përkatës, të cilët i përdorin zhvilluesit e programit në pajisjet periferike.
- Edit TaxSI: Është metoda për rregullimin e parametrave për konfirmimin tatimor të faturave në Republikën e Sllovenisë.

- Edit Valu: Përmes kësaj metode rregullohen parametrat dhe përdoret vetëm në Republikën e Sllovenisë.
- Edit TaxSR: Është metoda për rregullimin e parametrave për konfirmimin tatimor të faturave dhe përdoret vetëm në Republikën e Serbisë.

#### Përshkrimi i dritares në internet Manage Local Devices

Në dritaren **Manage Local Devices** rregullohen parametrat për driverat. Për momentin duhet të rregulloni tri ndërfaqe fizike: *RFID\_book* – lexuesi i kartave për materialet, *RFID\_card* – lexuesi i kartave për anëtarët, *POS* – POS-terminal, *Sign\_tablet* – tabela për nënshkrim.

| ۲                            | 📕 Manage   | local devices  | ×       | +                                                                                                    |   | $\sim$ | - 1 | o × |
|------------------------------|------------|----------------|---------|----------------------------------------------------------------------------------------------------|---|--------|-----|-----|
| $\leftarrow \   \rightarrow$ | C 🍙        |                | 0 0     | localhost 8088/c3dgw/editdevices.xhtml; sessionid=node01w3vxbut2sdq61eyg3x9zbtzq20.node0?productId=10 | 5 |        | . 0 | එ ≡ |
| Home                         |            |                |         |                                                                                                    |   |        |     |     |
| Manage                       | local dev  | ices           |         |                                                                                                    |   |        |     |     |
| RFID_b                       | book       |                |         |                                                                                                    |   |        |     |     |
| RFID_c                       | ard        |                |         |                                                                                                    |   |        |     |     |
| POS                          |            |                |         |                                                                                                    |   |        |     |     |
| Sign_ta                      | ablet      |                |         |                                                                                                    |   |        |     |     |
| E                            | dit        |                |         |                                                                                                    |   |        |     |     |
| Device p                     | properties |                |         |                                                                                                    |   |        |     |     |
| Enabled:                     |            | 🔿 Yes          |         | O No                                                                                                  |   |        |     |     |
| Type/Mo                      | del:       | zumHoldingF    | eigRead | er 🗸                                                                                                  |   |        |     |     |
| Connecti                     | ion:       | TCP/IP (Ethern | net) 🗸  |                                                                                                    |   |        |     |     |
| TCP/II                       | P connect  | ion            |         |                                                                                                    |   |        |     |     |
| Addre                        | SS:        | 10.1.12.6      |         |                                                                                                    |   |        |     |     |
| IP Port                      | t          | 10001          |         |                                                                                                    |   |        |     |     |
| Timeo                        | ut (ms):   | 1000           |         |                                                                                                    |   |        |     |     |
|                              |            |                |         |                                                                                                    |   |        |     |     |
| 0                            | ок         | Cancel         |         |                                                                                                    |   |        |     |     |
|                              |            |                |         |                                                                                                    |   |        |     |     |

Figura 16: Dritarja Manage Local Devices

### Rregullimi i parametrave në Manage Local Devices

Për shtimin e pajisjes së re RFID në kompjuter duhet të rregulloni parametrat. Tek **Manage local devices** duhet të përzgjidhni pajisjen për të cilën dëshironi të rregulloni parametrat dhe klikoni **Edit**.

|                                | 10           |               |           |                                                                                                    | <br> |     |     |
|--------------------------------|--------------|---------------|-----------|----------------------------------------------------------------------------------------------------|------|-----|-----|
| •                              | 🚺 Manage     | local devices | ×         | +                                                                                                    | -    |     |     |
| $\leftarrow \  \  \rightarrow$ | CÔ           |               | 0 (       | localhost.8088/c3dgw/editdevices.xhtml;jsessionid=node01w3vxbut2sdq61eyg3x9zbtzq20.node0?productId=10 | 0    | 9 Q | ර = |
|                                |              |               |           |                                                                                                    |      |     |     |
| Home                           |              |               |           |                                                                                                    |      |     |     |
| Manag                          | e local devi | ces           |           |                                                                                                    |      |     |     |
| RFID                           | book         |               |           |                                                                                                    |      |     |     |
| RFID                           | card         |               |           |                                                                                                    |      |     |     |
| POS                            |              |               |           |                                                                                                    |      |     |     |
| Sian                           | tablet       |               |           |                                                                                                    |      |     |     |
|                                |              |               |           |                                                                                                    |      |     |     |
|                                | Edit         |               |           |                                                                                                    |      |     |     |
|                                |              |               |           |                                                                                                    |      |     |     |
| Device                         | properties   |               |           |                                                                                                    |      |     |     |
| Enable                         | d: (         | Yes           |           | O No                                                                                                  |      |     |     |
| Type/M                         | odel:        | umHolding     | gFeigRead | er 🗸                                                                                                  |      |     |     |
| Connec                         | tion: 1      | CP/IP (Ethe   | ernet) 🗸  |                                                                                                    |      |     |     |
| тср/                           | IP connecti  | on            |           |                                                                                                    |      |     |     |
| Addr                           | ess:         | 10.1.12.6     |           |                                                                                                    |      |     |     |
| IP Po                          | rt           | 10001         |           |                                                                                                    |      |     |     |
| Time                           | out (ms):    | 1000          |           |                                                                                                    |      |     |     |
|                                |              |               |           |                                                                                                    |      |     |     |
|                                |              |               |           |                                                                                                    |      |     |     |
|                                | UK           | Cance         |           |                                                                                                    |      |     |     |
|                                |              |               |           |                                                                                                    |      |     |     |

Figura 17: Parametrat e pajisjeve

Tek **Device properties** përzgjidhni **Enabled: Yes**. Nëse përdorni zgjidhjet e IZUM-it për materialet, tek **Type/Model** përzgjidhni: **IzumHoldingFeigReader**. Për mënyrën e lidhjes mund të përzgjidhni midis USB, TCP/IP ose Serial.

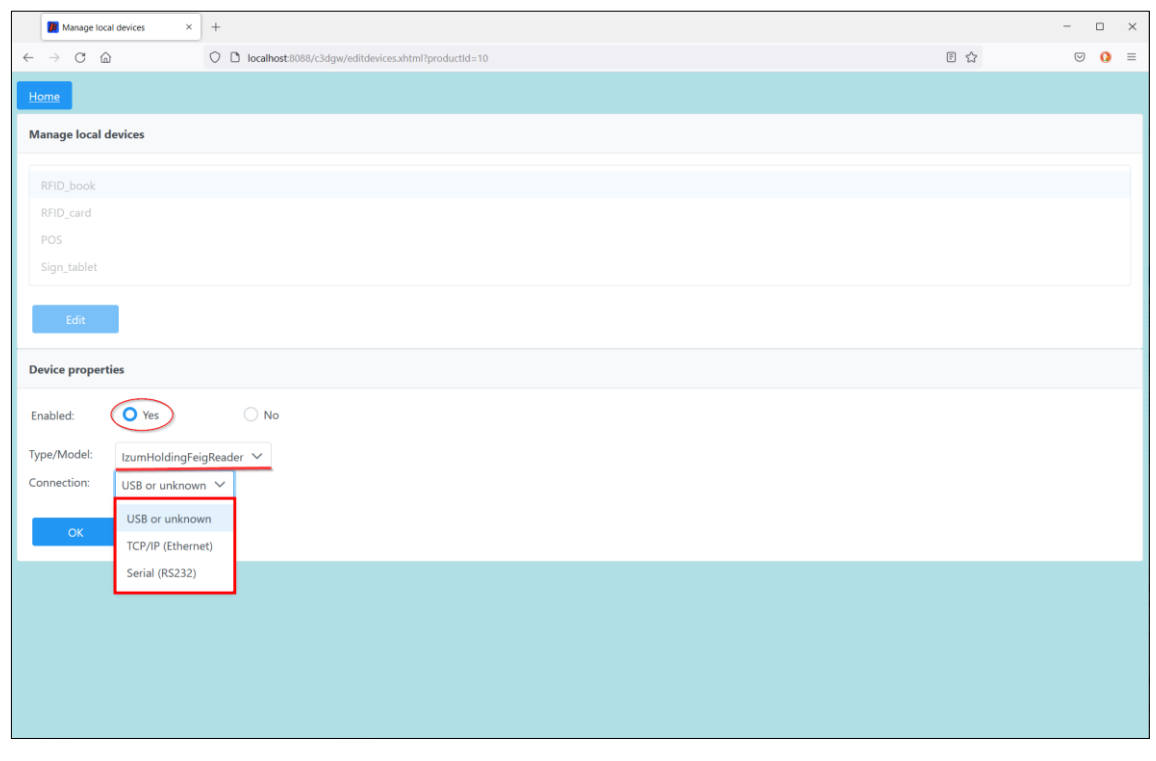

Figura 18: Parametrat e pllakës RFID për materialet e lidhura përmes USB

Nëse përzgjidhni TCP/IP, në dosjen C:\Cobiss3Files\bin\V0.9.0 keni programin FEDiscO.exe, përmes të cilit munt të verifikoni IP-adresën e pajisjeve RFID. Këtë IP-adresë më pas e shënoni në fushën Address.

|          | anterrace | es       |            |                   |               |                |           |                         |              |           |             |
|----------|-----------|----------|------------|-------------------|---------------|----------------|-----------|-------------------------|--------------|-----------|-------------|
| F IPv4-L | LAN       | ∏ IPv4   | WLAN       |                   |               |                |           |                         |              |           |             |
| Use      | No.       | Туре     | IP-Service | MAC-Address       | My IP-Address | My Subnet-Mask | Domain    | Interface-Name          |              |           |             |
| ~        | 1         | IPv4-LAN | DHCP, DNS  | F8-B4-6A-AC-F8-63 | 10.1.0.100    | 255.255.0.0    | izum      | Ethernet                |              |           |             |
|          |           |          |            |                   |               |                |           |                         |              |           |             |
|          |           |          |            |                   |               |                |           |                         |              |           |             |
|          |           |          |            |                   |               |                |           |                         |              |           |             |
| scovere  | d OBID    | Readers  |            |                   |               |                |           |                         |              |           |             |
| ок       | No.       | Туре     | Auto-IP    | MAC-Address       | IP-Address    | Subnet-Mask    | Host-Name | Discovered by Interface | Reader-Name  | Device-ID | Reader-Type |
| <        | 1         | IPv4-LAN |            | 00-1C-98-05-00-00 | 10.1.10.10    | 255.255.0.0    |           | Ethernet                | ID ISC.MR102 | 591180911 | 77          |

Figura 19: Parametrat e lidhjes TCP/IP të pllakës RFID për materialin – driveri

| Manage local devices                           | s ×           | +                                                       |     | - 0  | ×   |
|------------------------------------------------|---------------|---------------------------------------------------------|-----|------|-----|
| $\leftarrow$ $\rightarrow$ C $\textcircled{a}$ |               | O D localhost.8088/c3dgw/editdevices.xhtml?productid=10 | E 🕸 | ☑ () | • = |
| Home                                           |               |                                                         |     |      |     |
| Manage local devices                           | 5             |                                                         |     |      |     |
| RFID_book                                      |               |                                                         |     |      |     |
| RFID_card                                      |               |                                                         |     |      |     |
| POS                                            |               |                                                         |     |      |     |
| Sign_tablet                                    |               |                                                         |     |      |     |
| Edit                                           |               |                                                         |     |      |     |
|                                                |               |                                                         |     |      |     |
| Device properties                              |               |                                                         |     |      |     |
| Enabled:                                       | Yes           | ○ No                                                    |     |      |     |
| Type/Model: Izum                               | nHoldingFei   | gReader 🗡                                               |     |      |     |
| Connection: TCP/                               | /IP (Ethernet | ) ~                                                     |     |      |     |
| TCP/IP connection                              |               |                                                         |     |      |     |
| Address:                                       |               |                                                         |     |      |     |
| IP Port: 10                                    | 0001          |                                                         |     |      |     |
| Timeout (ms): 10                               | 000           |                                                         |     |      |     |
|                                                |               |                                                         |     |      |     |
| ОК                                             | Cancel        |                                                         |     |      |     |
|                                                |               |                                                         |     |      |     |
|                                                |               |                                                         |     |      |     |

Figura 20: Parametrat e lidhjes TCP/IP të pllakës RFID për materialin – COBISS DGW

#### Përshkrimi i dritares në internet Common List RFID items

Në dritaren **Common List RFID items** mund të lexoni çipat RFID, të cilët ndodhen në pllakën RFID për materialin. Këtë dritare që përdoret tek COBISS Lib, në COBISS3 e zëvendëson dritarja **RFID-paneli i kontrollit** (metoda **RFID-pajisja/statusi i mbrojtjes**). Leximi i etiketave RFID do të funksionoj pas konfirmimit të pajisjeve në IZUM (shih kap. 6). Në këtë mënyrë mund të aktivizoni/çaktivizoni mbrojtjen e materialit në kolonën **EAS tag**.

| 单 🖉 RFID Book List                                      | × +                                                                                    |                  | ~ - • ×      |
|---------------------------------------------------------|----------------------------------------------------------------------------------------|------------------|--------------|
| $\leftarrow \rightarrow \ {\tt C} \ {\tt \hat{\omega}}$ | 🛇 🗅 localhost:8088/c3dgw/rfidcommonlist.xhtml;jsessionid=node02fx7skumz81hksrybnsp0hyj | 1.node0          | ∞% ☆ ◎ ④ ☆ = |
| Home                                                    |                                                                                        |                  |              |
| Common List RFID items                                  |                                                                                        |                  |              |
| Read                                                    |                                                                                        |                  |              |
|                                                         | No.                                                                                    | Inventory number | EAS tag      |
|                                                         | 1                                                                                      | 10041866,1-7     | Enabled      |
|                                                         | 2                                                                                      | 00417881         | Enabled      |
|                                                         | 3                                                                                      | 10040434         | Enabled      |
|                                                         |                                                                                        |                  |              |
|                                                         |                                                                                        |                  |              |
|                                                         |                                                                                        |                  |              |
|                                                         |                                                                                        |                  |              |
|                                                         |                                                                                        |                  |              |
|                                                         |                                                                                        |                  |              |
|                                                         |                                                                                        |                  |              |
|                                                         |                                                                                        |                  |              |
|                                                         |                                                                                        |                  |              |
|                                                         |                                                                                        |                  |              |
|                                                         |                                                                                        |                  |              |

Figura 21: Dritarja për shfaqjen e listës së materialeve në pllakën RFID për materialet

#### Përshkrimi i dritares në internet RFID Book List

Në dritaren **List RFID items** mund të lexoni çipat RFID, të cilët ndodhen në pllakën RFID për materialet. Rezultatet shfaqen në formatin danez S24/u4 ('mandatory part'). Dritarja është aktive vetëm për nevojat e IZUM-it. Leximi i etiketave RFID funksionon pas konfirmimit të pajisjes në IZUM (shih kap. 6). Në kolonën **EAS tag** mund të aktivizoni/çaktivizoni mbrojtjen e materialit.

| 9                              | RFID Book List   | × +                                     |       |      |                      |              | ~ - • × |
|--------------------------------|------------------|-----------------------------------------|-------|------|----------------------|--------------|---------|
| $\leftarrow \  \  \rightarrow$ | C 🙆              | O D localhost:8088/c3dgw/rfidlist.xhtml |       |      |                      | ☆            | ତ @ ଛ ≡ |
| Home                           |                  |                                         |       |      |                      |              |         |
| List RFI                       | D items          |                                         |       |      |                      |              |         |
| R                              | ead              |                                         |       |      |                      |              |         |
|                                | RFID tag (UID)   | Inventory number                        | Parts | Part | Library code (SIGLA) | Country code | EAS tag |
|                                | E00401506BBB33EA | 10041866,1-7                            | 1     | 1    | 50550                | SI           | Enabled |
|                                | E00401506BBB3641 | 10039408,12                             | 1     | 1    | 50550                | SI           | Enabled |
|                                | E00401506BBB376D | 00241609                                | 1     | 1    | 50550                | SI           | Enabled |
|                                | E00401506BBB5367 | 00412226                                | 2     | 2    | 50550                | SI           | Enabled |
|                                | E00401506BBB54B8 | 00417881                                | 1     | 1    | 50550                | SI           | Enabled |
|                                | E00401506BBB5A31 | 10040434                                | 1     | 1    | 50550                | SI           | Enabled |
|                                | E00401506C504C33 | 00412226                                | 2     | 1    | 50550                | SI           | Enabled |
|                                |                  |                                         |       |      |                      |              |         |
|                                |                  |                                         |       |      |                      |              |         |
|                                |                  |                                         |       |      |                      |              |         |

Figura 22: Dritarja për shfaqjen e listës së materialeve në pllakën RFID për materialin

#### Përshkrimi i dritares në internet RFID Book Editor

Në dritaren **RFID Book Editor** mund të lexoni dhe të shënoni të dhënat në çipin RFID për materialet. Të gjitha të dhënat regjistrohen në formatin danez S24/u4 ('mandatory part'). Dritarja është aktive vetëm për zgjidhjet e IZUM-it. Dritarja nuk përdoret për inventarizim ose për funksione të tjera, mirëpo vetëm për qëllime testuese.

| 😻 🛛 🦉 RFID Book Editor                       | x +                                                   | ` | ~ - 🗆 × |
|----------------------------------------------|-------------------------------------------------------|---|---------|
| $\leftarrow \rightarrow$ C $\textcircled{a}$ | O D localhost8088/c3dgw/rfideditor.shtml?productid=30 | ŝ | ල @ එ ≡ |
| Home                                         |                                                       |   |         |
| RFID                                         |                                                       |   |         |
| Read                                         |                                                       |   |         |
| RFID tag (UID):                              | E00401506BBB376D                                      |   |         |
| EAS protection:                              | Enabled                                               |   |         |
| Disable                                      |                                                       |   |         |
| Content data                                 |                                                       |   |         |
| Inventory number:                            | 00241609                                              |   |         |
| Package parts:                               | 1                                                     |   |         |
| Part number:                                 | 1                                                     |   |         |
| Country code:                                | SI                                                    |   |         |
| Library code (SIGLA):                        | 50550                                                 |   |         |
| Write                                        |                                                       |   |         |
|                                              |                                                       |   |         |
|                                              |                                                       |   |         |
|                                              |                                                       |   |         |
|                                              |                                                       |   |         |
|                                              |                                                       |   |         |
|                                              |                                                       |   |         |

Figura 23: Dritarja RFID Book Editor (materiali)

#### Përshkrimi i dritares së internetit RFID Patron Editor

Në dritaren **RFID Patron Editor** mund të lexoni të dhënat në çipin RFID për kartën e anëtarësisë.

| RFID Patron Editor ×                           | +                                                           |   | - 🗆 × |
|------------------------------------------------|-------------------------------------------------------------|---|-------|
| $\leftarrow$ $\rightarrow$ C $\textcircled{a}$ | O D localhost:8088/c3dgw/rfidpatroneditor.html?productId=35 | ☆ | ⊚ 0 ≡ |
| Home                                           |                                                             |   |       |
| Patron RFID                                    |                                                             |   |       |
| Read                                           |                                                             |   |       |
| RFID cardId Hex (UID):                         |                                                             |   |       |
| RFID cardId (UID):                             |                                                             |   |       |
|                                                |                                                             |   |       |
|                                                |                                                             |   |       |

Figura 24: Dritarja RFID Patron Editor

#### Përshkrimi i parametrave për konfigurimin e shërbimit COBISS DGW

Në dosjen *C:\Cobiss3Files\conf* është skedari *Dgw.cfg*. Në të ndodhen parametrat, të cilët janë të rëndësishëm për konfigurimin e shërbimit COBISS DGW.

Parametrat:

- PERIOD\_DGW me këtë parametër përcaktoni intervalin e dërgimit të njoftimeve në server. Njësia bazë është sekondi. Vlera e paracaktuar është 900 (sekonda).
- LOGGING\_LEVEL vlera duhet të jetë ALL, përcakton nivelin e regjistrimit.
- ACRONYM\_DGW shënohet akronimi i bibliotekës. Është e dhënë shumë e rëndësishme.
- DMS\_SERVER\_ADDRESS shënohet adresa e serverit dms. Vlera e paracaktuar është *ws.cobiss.net*.
- DMS\_SERVER\_PORT porti, në të cilin dëgjon serveri dms. Vlera e paracaktuar është 443.
- DMS\_SERVER\_SSL vlera duhet të jetë *true*.

Serveri dms regjistron dhe shfaq statusin e shërbimit dgw. Shërbimi dgw lidhet me serverin dms, ku regjistrohet gjendja e shërbimit dgw. Në këtë mënyrë monitorohet më lehtë funksionimi i ndërfaqeve periferike.

### Skedarët e evidencës për COBISS DGW

Në dosjen *C:\Cobiss3Files\log* ndodhen skedarët e evidencës (ang. log files) për COBISS DGW. Në këta skedarë mund të vëzhgoni funksionimin e COBISS DGW në tërësi.

# 7 Njoftimi i IZUM-it dhe konfirmimi i funksionimit

Për funksionimin e duhur të pajisjes RFID në COBISS3 fillimisht pajisjen duhet ta konfirmoni në IZUM. Këtë e bëni duke thirrur në numrin e telefonit +355 (0)68 200 15 49 / +383 (0)43 509 419 ose përmes adresës elektronike <u>sherbimi@al.cobiss.net</u> / <u>sherbimi@ks.cobiss.net</u>. Ju do të njoftoheni kur funksionimi i pajisjes RFID të mundësohet.

## 8 Konfigurimi i lexuesve RFID për zgjidhjet e IZUM-it për përdorimin në COBISS3

Nëse përdorni pajisjet RFID, të cilat mbështesin zgjidhjet e IZUM-it dhe këto zgjidhje i përdorni, parametrat në COBISS3 i rregulloni sipas kësaj procedure.

Përzgjidhni metodën Sistemi / Parametrat / Parametrat e pajisjeve RFID.

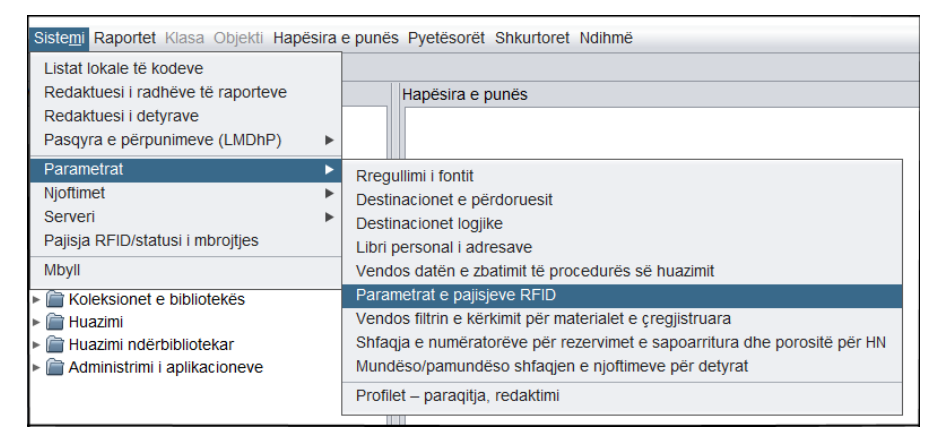

Figura 25: Metoda Parametrat e pajisjeve RFID

Hapet dritarja **Parametrat e pajisjeve RFID**. Në kompjuterët, në të cilët është e lidhur pajisja RFID për materialin, përzgjidhni vlerën *TRUE* tek mundësia *HAS RFID TERMINAL* dhe vlerën *IzumC3DGW* tek mundësia *RFID TERMINAL TYPE*. Nëse përdorni edhe lexuesin e rekomanduar për kartelat RFID për anëtarët, përzgjidhni vlerën *TRUE* tek mundësia *HAS Card RFID TERMINAL* dhe vlerën *IzumC3DGW* tek mundësia *Card RFID TERMINAL TYPE*.

| Parametrat e pajisjeve RFID | ×                      |
|-----------------------------|------------------------|
| RFID TEF                    | RMINAL COM PARAMETERS: |
| HAS RFID TERMINAL:          | TRUE                   |
| RFID TERMINAL TYPE:         | MangeeRfidCC3          |
| HAS Card RFID TERMINAL:     | FALSE                  |
| Card RFID TERMINAL TYPE:    | CetrtaPotRFID          |
|                             | Në rregull Anulo       |

Figura 26: Dritarja për konfigurimin e pajisjeve RFID - aktivizimi

**SHËNIM:** Kompjuterët apo pajisjet e tjera të punës në bibliotekë që nuk kanë të lidhur një pajisje RFID, tek pajisja përkatëse duhet të jetë vlera *FALSE*. Në këtë mënyrë sigurohet funksionim më i shpejtë i programit COBISS3.

| Parametrat e pajisjeve RFID X |                  |  |  |  |  |  |
|-------------------------------|------------------|--|--|--|--|--|
| RFID TERMINAL COM PARAMETERS: |                  |  |  |  |  |  |
| HAS RFID TERMINAL:            | FALSE            |  |  |  |  |  |
| RFID TERMINAL TYPE:           | MangeeRfidCC3    |  |  |  |  |  |
| HAS Card RFID TERMINAL:       | FALSE            |  |  |  |  |  |
| Card RFID TERMINAL TYPE:      | CetrtaPotRFID    |  |  |  |  |  |
|                               | Në rregull Anulo |  |  |  |  |  |

Figura 27: Dritarja për konfigurimin e pajisjeve RFID - deaktivizimi

Personeli teknik i aftësuar mund të bëjë konfigurimin përkatës të pajisjeve RFID në skedarin *RFIDTerminalParameters.txt*, i cili ndodhet në dosjen *C:\Cobiss3Files.* Skedarin me parametrat e duhur më pas mund ta shpërndani në të gjithë kompjuterët, në të cilët pajisja RFID është e lidhur. Parametrat e pajisjes RFID për materialin që përdor zgjidhjet e IZUM-it është:

RFIDTERMINAL\_hasRFIDTerminal#true RFIDTERMINAL\_RFIDTerminalType#9 RFIDTERMINAL\_hasCardRFIDTerminal#true RFIDTERMINAL\_CardRFIDTerminalType#1

Vlerat e parametrave të veçantë janë këto:

#### • **RFIDTERMINAL\_hasRFIDTerminal**

- true pajisja për materialin është e lidhur me kompjuterin apo pajisjen tjetër
- false pajisja për materialin nuk është e lidhur me kompjuterin apo pajisjen tjetër

#### • **RFIDTERMINAL\_RFIDTerminalType**

- 9 IzumC3DGW (zgjidhja e IZUM-it)
- **RFIDTERMINAL\_hasCardRFIDTerminal** 
  - true pajisja për kartën e anëtarësisë është e lidhur me kompjuterin apo pajisjen tjetër
  - *false* pajisja për kartën e anëtarësisë nuk është e lidhur me kompjuterin apo pajisjen tjetër

#### • **RFIDTERMINAL\_CardRFIDTerminalType**

- *l* – IzumC3DGW (zgjidhja e IZUM-it)

# Kontrollimi i shpejtë i funksionimit të pajisjeve RFID për materialin në COBISS3

Në pajisjen RFID vendosni materialin me çipin RFID të regjistruar në mënyrën e duhur. Përzgjidhni metodën **Sistemi / Pajisja RFID /statusi i mbrojtjes.** 

| Sistemi Raportet Klasa Objekti I | Hapësira | e punës | Pyetësorët   | Shkurtoret | Ndihmë |
|----------------------------------|----------|---------|--------------|------------|--------|
| Listat lokale të kodeve          |          |         |              |            |        |
| Redaktuesi i radhëve të raportev | e        |         | Hapësira e p | ounës      |        |
| Redaktuesi i detyrave            |          |         |              |            |        |
| Pasqyra e përpunimeve (LMDhP     | ) 🕨      |         |              |            |        |
| Parametrat                       | ►        |         |              |            |        |
| Njoftimet                        | ►        |         |              |            |        |
| Serveri                          | ►        |         |              |            |        |
| Pajisja RFID/statusi i mbrojtjes |          |         |              |            |        |
| Mbyll                            |          |         |              |            |        |
| Koleksionet e bibliotekës        |          |         |              |            |        |
| 🕨 🚞 Huazimi                      |          |         |              |            |        |
| Huazimi ndërbibliotekar          |          |         |              |            |        |
| Administrimi i aplikacioneve     |          |         |              |            |        |

Figura 28: Metoda Pajisja RFID /statusi i mbrojtjes

Hapet dritarja **RFID-paneli i kontrollit**, ku shifet qartë statusi i pajisjes RFID.

| 関 RFID-kontrolna plošča |                     |                |                         | ×   |
|-------------------------|---------------------|----------------|-------------------------|-----|
| Z. št.                  | Inventarna številka | Status zaščite | Spremeni status zaščite |     |
| 1                       | 1234567             | Zaščiteno      | Odstrani zaščito        |     |
|                         |                     |                |                         |     |
|                         |                     |                |                         |     |
|                         |                     |                |                         |     |
|                         |                     |                |                         |     |
|                         |                     |                |                         |     |
|                         |                     |                |                         |     |
|                         |                     |                |                         |     |
|                         |                     |                |                         |     |
|                         |                     |                |                         |     |
|                         |                     |                |                         |     |
|                         |                     |                |                         |     |
| L                       |                     | Status RFID: v | redu Odčitaj RFID V r   | edu |

#### Figura 29: Paneli i kontrollit RFID

Nëse pajisja RFID nuk është e lidhur saktë, shfaqet njoftimi »*Pajisja RFID nuk është në dispozicion.*« ose »*RFID-Instanca RFID nuk ekziston.*«. Në këtë rast duhet të verifikoni nëse janë të rregulluar të gjithë parametrat e nevojshëm për pajisjen RFID dhe nëse pajisja është e lidhur me burimin apo rrjetin. Arsyeja e problemeve mund të jetë edhe fakti, se në kompjuterin tuaj duhet të aktivizohet shërbimi **Cobiss3JettyService**.

# SHËNIM: Pas çdo ndryshimi të parametrave të pajisjes RFID nevojitet lidhje e sërishme me COBISS3.